# Laulima Tool

# **Reference and Use Guide**

### of Discussions and Private Messages

Brought to you by

*Center for Excellence in Learning, Teaching and Technology at Kapi'olani Community College* 

12/12/2008

1. Going to the "discussion and private messages" link in the left navigation will take you to a bulletin board within Laulima.

| Workspace Demo                                                                                                    | _caldridg_01_Dev                                                                                                    | Cheryll_Workshops                                                                                                    | KAP.Laulima                                                                                                    | - more -                                                                                                  |                                                                    |                                                                                                    |
|----------------------------------------------------------------------------------------------------|----------------------------------------------------------------------------------------------------|----------------------------------------------------------------------------------------------------|----------------------------------------------------------------------------------------------------|----------------------------------------------------------------------------------------------------|--------------------------------------------------------------------|----------------------------------------------------------------------------------------------------|
| Home                                                                                                    | Discussion and                                                                                                    | Private Messages                                                                                                    |                                                                                                    |                                                                                                    |                                                                    |                                                                                                    |
| Site Info                                                                                                    | C Disc                                                                                                    | ussion Home 🖾 Sear                                                                                                    | ch Recent 1                                                                                                    | Topics 🗷                                                                                                  | Member Listi                                                       | ng 🗈 Manage                                                                                                |
| Resources                                                                                                    | (E) i                                                                                                    | My Profile D My Book                                                                                                    | mark @ Private                                                                                                    | Messages                                                                                                  | Mark All                                                           | As Read                                                                                                    |
| Announcements<br>Email Archive                                                                                                    | You last visited o<br>The date and tim<br>Discussion List                                                                                                    | n: 03-14-2008 16:37:<br>e nowis: 03-16-2008                                                                                                    | 23<br>23:46:15                                                                                                    |                                                                                                    |                                                                    |                                                                                                    |
| Mailtool                                                                                                    |                                                                                                    | Discussions                                                                                                    |                                                                                                    | Topics                                                                                                    | Messages                                                           | Last Message                                                                                               |
| Messages                                                                                                    | Questions                                                                                                    |                                                                                                    |                                                                                                    |                                                                                                    |                                                                    |                                                                                                    |
| Discussion                                                                                                    | questions                                                                                                    |                                                                                                    |                                                                                                    |                                                                                                    | 22010                                                              |                                                                                                    |
| Discussion and<br>Private Messages                                                                                                    | Lesson Pla<br>Discussion a                                                                                                    | ns<br>bout lesson plans.                                                                                                    |                                                                                                    | 0                                                                                                    | No<br>messages                                                     | No messages                                                                                                |
| Forums<br>Wiki                                                                                                    | Assignmen<br>Questions at                                                                                                    | ts<br>pout Assignments                                                                                                    |                                                                                                    | 2                                                                                                    | 2                                                                  | 02-28-2008 15:15:49<br>Cheryll Aldridge +D                                                                 |
| Modules                                                                                                    | Workshop                                                                                                    |                                                                                                    |                                                                                                    |                                                                                                    |                                                                    |                                                                                                    |
| 🌪 La                                                                                                    | 2. To                                                                                                    | edit a category,<br>ration, joint action; grow<br>unity food patch; to wor<br>any hands.                                                                                                    | , click on " <mark>1</mark><br>up of people work<br>rk together, coope                                                                                                    | nanage'<br>ing togethe                                                                                    | ·.                                                                 | Los                                                                                                    |
| 🔮 La<br>The                                                                                                    | 2. To<br>Cooper<br>Lina Cooper<br>Lina m<br>Learning & Collabora                                                                                                    | edit a category,<br>ration, joint action; grou<br>unity food patch; to wor<br>any hands,<br>tion Server for the Uni                                                                                                    | , click on " <mark>1</mark><br>up of people work<br>rk together, coope<br>wersity of Hawai                                                                                                    | nanage'<br>ing togethe<br>rate.                                                                           | ty O                                                               | Los                                                                                                    |
| Workspace Demo                                                                                                    | 2. To                                                                                                    | edit a category,<br>ration, joint action; grou<br>unity food patch; to wor<br>any hands,<br>tion Server for the Uni<br><u>Cheryll_Workshops</u>                                                                                                    | , click on " <mark>1</mark><br>up of people work<br>ik together, coope<br>iversity of Hawai                                                                                                    | manage'<br>ing togethe<br>rate.<br>'i Communi                                                             | ty                                                                 | Los                                                                                                    |
| Workspace Demo                                                                                                    | 2. To<br>Cooper<br>Line Cooper<br>Line M<br>Learning & Collabora                                                                                                    | edit a category,<br>ration, joint action; grow<br>unity food patch; to wor<br>any hands.<br>tion Server for the Uni<br><u>Cheryll_Workshops</u><br>Private Messages                                                                                                    | , click on " <mark>1</mark><br>up of people work<br>together, coope<br>wersity of Hawai                                                                                                    | nanage'<br>ing togethe<br>rate.<br>'i Communi                                                             | ty O                                                               | Los                                                                                                    |
| Workspace Demo                                                                                                    | 2. To<br>Cooperation Cooperation                                                                                                    | edit a category,<br>ration, joint action; grou<br>unity food patch; to wor<br>any hands.<br>tion Server for the Uni<br><u>Cheryll_Workshops</u><br>Private Messages                                                                                                    | , click on " <mark>r</mark><br>up of people work<br>ik together, coope<br>iversity of Hawai<br><u>KAP.Lautima</u>                                                                                 | nanage'<br>ing togethe<br>rate.<br>'i Communi<br><u>more -</u>                                            | ty<br>Member List                                                  | Los                                                                                                    |
| Workspace Demo<br>Bone<br>Site Info<br>Resources                                                                                                    | 2. To<br>Cooperation of the communication of the communication of the commu                                                                                                    | edit a category,<br>ration, joint action; grow<br>unity food patch; to wor<br>any hands.<br>tion Server for the Uni<br><u>Cheryll_Workshops</u><br>Private Messages<br>ussion Home <b>Sear</b><br>My Profile D My Book                                                                          | , click on " <mark>1</mark><br>up of people work<br>k together, coope<br>wersity of Hawai<br><u>KAP.Laulima</u><br>ch @ Recent T<br>mark @ Private                                                | nanage'<br>ing togethe<br>rate.<br>'i Communi<br><u>- more -</u><br>Topics II<br>Messages                 | ty<br>Member Listi                                                 | Los<br>ing I Manage<br>As Roy 1                                                                            |
| Workspace Demo<br>Home<br>Site Info<br>Resources<br>Announcements<br>Email Archive                                                                                                   | 2. To<br>Cooperation of the second second seco                                                                                                    | edit a category,<br>ration, joint action; grow<br>unity food patch; to wor<br>any hands.<br>tion Server for the Uni<br>CherylL Workshops<br>Private Messages<br>ussion Home Sear<br>My Profile DMy Bookn<br>1: 03-14-2008 16:37:<br>e now is: 03-16-2008                                        | , click on " <mark>1</mark><br>up of people work<br>ik together, coope<br>iversity of Hawai<br><u>KAP. Lautima</u><br><u>KAP. Lautima</u><br>ch @ Recent T<br>mark @ Private<br>23<br>23:46:15    | nanage'<br>ing togethe<br>rate.<br>'i Communi<br><u>- more -</u><br>Topics (#<br>Messages                 | ty<br>Member Listi                                                 | Los<br>ing I Manage<br>As Reul                                                                             |
| Workspace Demo<br>Home<br>Site Info<br>Resources<br>Announcements<br>Email Archive<br>Mailtool                                                                                       | 2. To<br>Coope<br>Coope<br>Co | edit a category,<br>ration, joint action; grow<br>unity food patch; to wor<br>any hands.<br>tion Server for the Uni<br><u>Cheryll_Workshops</u><br>Private Messages<br>ussion Home <b>Sear</b><br>My Profile D My Books<br>n: 03-14-2008 16:37:<br>e now is: 03-16-2008                         | , click on " <mark>1</mark><br>up of people work<br>k together, coope<br>wersity of Hawai<br><u>KAP.Laulima</u><br>tch @ Recent 1<br>mark @ Private<br>23<br>23:46:15                             | nanage'<br>ing togethe<br>rate.<br>'i Communi<br><u>- more -</u><br>Fopics II<br>Messages                 | ty<br>Member Listi<br>ØMark All                                    | Los<br>Ing I Manage<br>As Re 1                                                                             |
| Workspace Demo<br>Home<br>Site Info<br>Resources<br>Announcements<br>Email Archive<br>Mailtool<br>Messages                                                                           | 2. To<br>Cooperations<br>Cooperations<br>Cooperati                                                                                                    | edit a category,<br>ration, joint action; grow<br>any hands.<br>tion Server for the Uni<br>CherylL Workshops<br>Private Messages<br>ussion Home Sear<br>My Profile DMy Bookn<br>n: 03-14-2008 16:37:1<br>e now is: 03-16-2008                                                                   | , click on " <mark>1</mark><br>up of people work<br>is together, coope<br>iversity of Hawai<br><u>KAP.Lautima</u><br><u>KAP.Lautima</u><br>ch @ Recent T<br>mark @ Private<br>23<br>23:46:15      | nanage'<br>ing togethe<br>rate.<br>'i Communi<br><u>- more -</u><br>Topics (#)<br>Messages                | ty<br>Member Listi<br>Mark All<br>Messages                         | Ing I Manage<br>As Re 1<br>Last Message                                                                    |
| Workspace Demo<br>Home<br>Site Info<br>Resources<br>Announcements<br>Email Archive<br>Mailtool<br>Messages<br>Discussion                                                             | 2. To<br>Coope<br>Coope<br>Co | edit a category,<br>nation, joint action; grow<br>unity food patch; to wor<br>any hands.<br>tion Server for the Uni<br>Cheryll_Workshops<br>Private Messages<br>ussion Home Sear<br>My Profile DMy Book<br>n: 03-14-2008 16:37:2<br>e now is: 03-16-2008<br>Discussions                         | , click on " <mark>1</mark><br>up of people work<br>k together, coope<br>wersity of Hawai<br><u>KAP.Lautima</u><br><u>KAP.Lautima</u><br><u>ch</u> @ Recent 1<br>mark @ Private<br>23<br>23:46:15 | nanage'<br>ing togethe<br>rate.<br>'i Communi<br><u>- more -</u><br>Fopics (I)<br>Messages                | ty<br>Member Listi<br>Mark All<br>Messages                         | Ing I Manage<br>As Re                                                                                      |
| Workspace Demo<br>Home<br>Site Info<br>Resources<br>Announcements<br>Email Archive<br>Mailtool<br>Messages<br>Discussion and<br>Private Messages                                     | 2. To<br>Cooperations<br>Lin, m<br>Learning & Collabora<br>Collabora<br>Coll                                                                                                    | edit a category,<br>ration, joint action; grow<br>any hands.<br>tion Server for the Uni<br>CherylL Workshops<br>Private Messages<br>Ussion Home Sear<br>My Profile D My Book<br>n: 03-14-2008 16:37:1<br>e now is: 03-16-2008<br>Discussions                                                    | , click on " <mark>1</mark><br>up of people work<br>k together, coope<br>wersity of Hawai<br><u>KAP, Laulima</u><br>ch @ Recent 1<br>mark @ Private<br>23<br>23:46:15                             | nanage<br>ing togethe<br>rate.<br>'i Communi<br>- more -<br>Topics ()<br>Messages                         | ty<br>Member Listi<br>Mark All<br>Messages                         | Los<br>ng 1 Manage<br>As Rol<br>Last Message<br>No messages                                                |
| Workspace Demo<br>Workspace Demo<br>Home<br>Site Info<br>Resources<br>Announcements<br>Email Archive<br>Mailtool<br>Messages<br>Discussion and<br>Private Messages<br>Forums<br>Wiki | 2. To<br>Cooperations<br>Learning & Collabora<br>Cooperations<br>Cooperations<br>C                                                                                                    | edit a category,<br>ration, joint action; grow<br>may hands.<br>tion Server for the Uni<br><u>Cheryll_Workshops</u><br>Private Messages<br>ussion Home @ Sear<br>My Profile D My Book<br>n: 03-14-2008 16:37:<br>e now is: 03-16-2008<br>Discussions<br>Discussions<br>ts<br>bout lesson plans. | , click on " <mark>1</mark><br>up of people work<br>k together, coope<br>wersity of Hawai<br><u>KAP.Laulima</u><br>tch @ Recent 1<br>mark @ Private<br>23<br>23:46:15                             | nanage'<br>ing togethe<br>rate.<br>'i Communi<br>• more •<br>Copics (2)<br>• Messages<br>Topics<br>0<br>2 | ty<br>Member Listi<br>ØMark All<br>Messages<br>No<br>messages<br>2 | Los<br>Ing T Manage<br>As Rev<br>Last Message<br>No messages<br>02-28-2008 15:15:49<br>Cheryll Aldridge +D |

3. You will be taken to the Management screen. Click on "Categories".

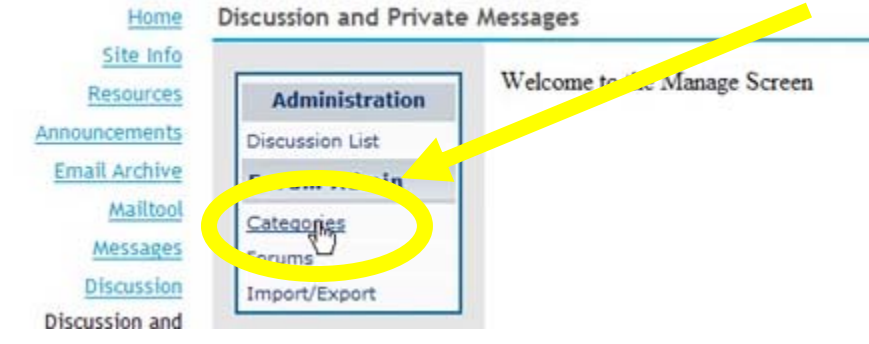

4. This will open a category listing. You can edit or move existing categories.

| Discussion                                        | Forums<br>Import/Export | Assignments                                | Click to et   |   | Up Down |
|---------------------------------------------------|-------------------------|--------------------------------------------|---------------|---|---------|
| Discussion and<br>Private Messages                |                         | Alternative Assess<br>WordProcessing Pro   | nt<br>ojuet   |   |         |
| Wiki                                              |                         | Issues                                     | Click to edit |   | Up Down |
| Modules                                           |                         | Copyright                                  |               |   |         |
| Assignments                                       |                         | Online Resources                           | Click to edit |   | Up Down |
| Gradebook<br>Tests & Quizzes<br>Evaluation System |                         | Teacher Tools Onlin<br>Professional Develo | e<br>opment   | _ |         |

5. You can also insert a new category or delete existing categories by checking the boxes of the ones you wish to remove and then clicking "delete selected".

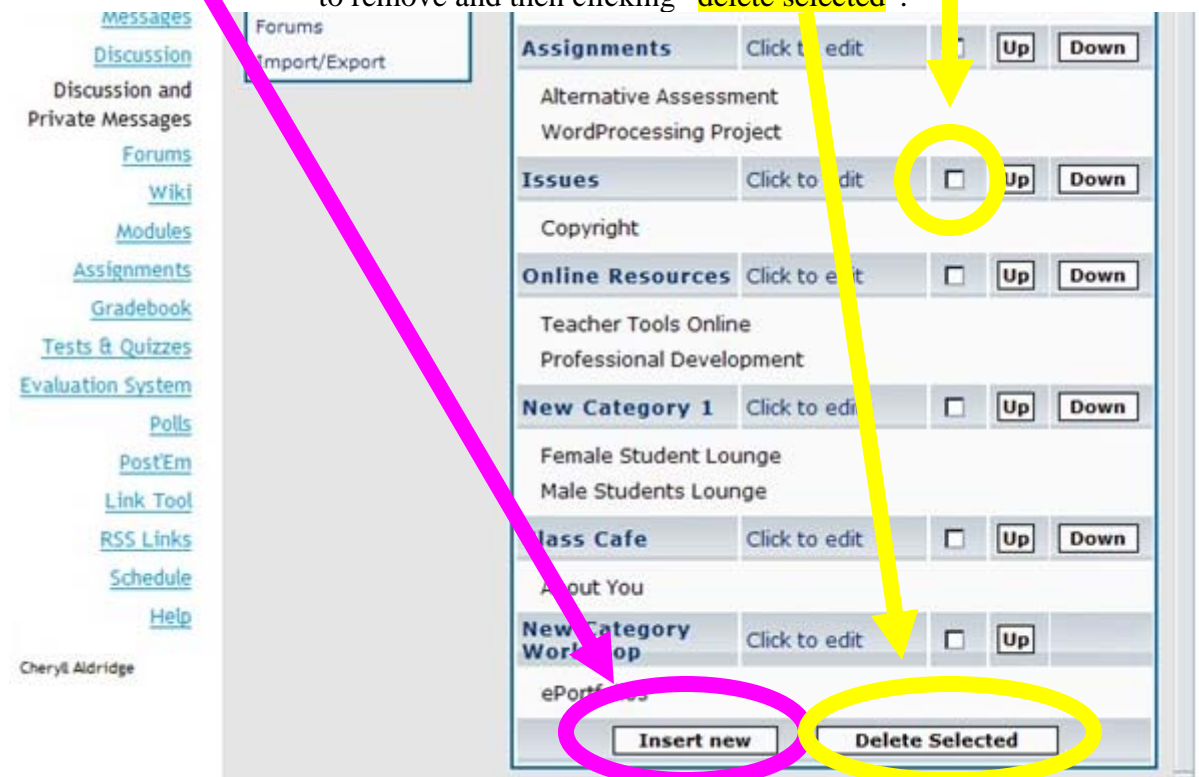

6. You may not delete categories that have forums in it. You will be notified with this error message.

| ane min       |                 | -                            |                         |               |          |
|---------------|-----------------|------------------------------|-------------------------|---------------|----------|
| Resources     | Administration  |                              | Category Listi          | ng            |          |
| nouncements   | Discussion List | [Cannot del<br>Resources.New | ete the following categ | pries: Issue  | s,Online |
| Email Archive | Forum Admin     | associated                   | with the categories be  | fore deleting | them.]   |
| Mailtool      | Categories      | Questions                    | Click to edit           |               | Down     |
| Messages      | Forums          | Lesson Plans                 |                         |               |          |
| Discussion    | Import/Export   | Assignments                  |                         |               |          |

7. You can edit forums in this same area (management). Click on "forums" in the left menu and a management area will display on the right side.

| Site Info                         |                 | Demonstration            | Click to edit                                                                                                    | 0 | Up           | Down |   |
|-----------------------------------|-----------------|--------------------------|----------------------------------------------------------------------------------------------------|---|--------------|------|---|
| Resources                         | Administration  | Workshop                 | Click to edit                                                                                                    |   | Up           | Down |   |
| Announcements                     | Discussion List | Course Materials         |                                                                                                    |   | a statements |      | 1 |
| Email Archive                     | Forum Admin     | Course Materials         |                                                                                                    |   |              |      |   |
| Mailtool                          | Categories      | Friday Morning           |                                                                                                    |   |              |      |   |
| Messages                          | Forums          | Filday Alternoon         |                                                                                                    |   | _            |      |   |
| Discussion                        |                 | New Category<br>Workshop | Click to edit                                                                                                    |   | Up           | Down |   |
| Discussion and<br>rivate Messages |                 | ePortfolios              |                                                                                                    |   |              |      |   |
| Forums                            |                 | Assignments              | Click to edit                                                                                                    |   | Up           | Down |   |
| Wiki                              |                 | Alternative Asses        | sment                                                                                                    |   |              |      |   |
| Modules                           |                 | WordProcessing F         | Project                                                                                                    |   |              |      |   |
| Assignments                       |                 |                          | Contraction of the local division of the local division of the loc | - | -            |      |   |

8. You can edit forums and move them up and down. You can also delete forums by checking the ones you wish to remove and then clicking "delete selected". You can also add a new forum.

| Private Messages<br>Forums | Alternative Assessment      | Click to<br>edit | O      |     | Down |
|----------------------------|-----------------------------|------------------|--------|-----|------|
| wiki                       | WordProcessing Project      | Click to<br>edit |        | Up  |      |
| Modules                    | Issues                      |                  |        |     |      |
| Gradebook                  | Copyright                   | Click to<br>edit |        |     |      |
| Tests & Quizzes            | Online Resources            |                  |        |     |      |
| Evaluation System<br>Polls | Teacher Tools Online        | Click to<br>edit |        |     | Down |
| PosťEm                     | Professional<br>Development | edit             |        | Up  |      |
| Link Tool                  | New Category 1              |                  |        |     |      |
| RSS Links<br>Schedule      | Female Student Lounge       | Click to<br>edit |        |     | Down |
| Help                       | Male Students Lounge        | Click to<br>edit |        | Up  |      |
| Cheryl Aldridge            | Class Cafe                  |                  |        |     |      |
|                            | About 200                   | Click to<br>edit |        |     |      |
|                            | Insert new                  | Delet            | e sele | ted |      |

9. When editing a forum, you will be taken to an options screen. you can choose the forum name, the category (select from a dropdown list), and the description.

| Resources   | Administration  |             | Forum Management      |
|-------------|-----------------|-------------|-----------------------|
| uncements   | Discussion List | Forum       | Course Materials      |
| ail Archive | Forum Admin     | Category    | Workshop              |
| Mailtool    | Categories      |             | Questions             |
| Messages    | Forums          |             | Workshop              |
| Discussion  | Import/Export   | Description | New Category Workshop |
| ussion and  |                 |             | Issues                |
| e Messages  |                 |             | Online Resources      |
| Forums      |                 | Make        | Class Cafe            |

10. Then you can choose the visibility (available/lock) dates (optional). Enter it in "MM/DD/YYYY HH:MM AM" format or use the calendar to pick a date.

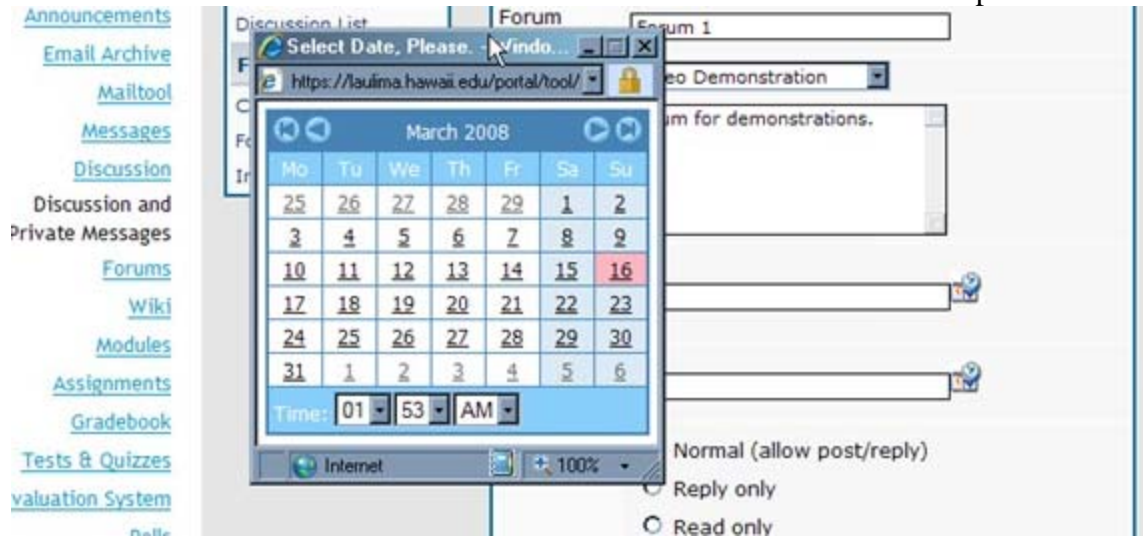

11. You can also specify the forum type and access type.

| Forum Type              | <ul> <li>Normal (allow post/reply)</li> </ul>       |
|-------------------------|-----------------------------------------------------|
| 45                      | O Reply only                                        |
|                         | O Read only                                         |
| Allow                   | All Site Participants                               |
| Access                  | O Deny Access                                       |
|                         | O Allow Access to Selected Groups                   |
| Note: To sel<br>Groups. | tup groups for this site, go to Site Info >> Manage |
|                         | Update                                              |

#### **Types of forums:**

Normal- students can post and reply. Reply only- students cannot create topics (only the instructor can) Read only- students can neither create or reply (only instructor can)

|                                       | Forum Management                                      |
|---------------------------------------|-------------------------------------------------------|
| Forum Name                            |                                                       |
| Category                              | Main 💌                                                |
| Description                           |                                                       |
| Make Forum<br>Visible on<br>Date/Time | *                                                     |
| Lock Forum on<br>Date/Time            |                                                       |
| Forum Type                            | <ul> <li>Normal (allow post/reply)</li> </ul>         |
|                                       | C Reply only                                          |
|                                       | C Read only                                           |
| Allow Access                          | All Site Participants                                 |
|                                       | C Deny Access                                         |
|                                       | C Allow Access to Selected Groups                     |
| Note: To setup gro                    | oups for this site, go to Site Info >> Manage Groups. |
|                                       | Update                                                |

12. Creating a new forum requires similar information.

13. To create a new topic, go to the forum you would like to post in. click on the "new topic" button.

| The The          | Aulima community food patch; to work together, cooperate.<br>Lir., many hands,<br>Learning & Collaboration Server for the University of Hawai'i Community                                                                                                    |
|------------------|----------------------------------------------------------------------------------------------------|
| Workspace Demo   | _caldridg_01_Dev Cheryll_Workshops KAP.Laulima                                                                                                    |
| Home             | Discussion and Private Messages                                                                                                    |
| Site Info        | 🛱 Discussion Home 🔍 Larch 🕘 Recent Topics 🗷 Member Listing 💽 Manage                                                                                                    |
| Resources        | And the sead of the sead of th |
| Announcements    | Forum 1                                                                                                    |
| Email Archive    |                                                                                                    |
| Messages         | Mark Topic As Read                                                                                                    |
| Discussion       | in con                                                                                                    |
| Discussion and   | Topic Answers Author Last message Check All :: Uncheck All                                                                                                    |
| Private Messages | Delete Move Lock Unlock Check All :: Uncheck All                                                                                                    |
|                  |                                                                                                    |
| Forums           | Mark Topic As Read                                                                                                    |
| Forums<br>Wiki   | Mark Topic As Read                                                                                                    |

14. This will take you to the New Topic screen. You must enter a subject and message body.

|                            |        | inc                                   | wropic                        |                                          |     |
|----------------------------|--------|---------------------------------------|-------------------------------|------------------------------------------|-----|
| Subject<br>Message<br>body | Source | .  X % 6. 6. 6. 6.<br>F   E = = =   9 | ♥ ♀ ∝  <b>4</b> 4<br>& &  @ 4 | \$\$  <b>Ⅲ</b> Ø   <b>Β</b><br>⊚   Style |     |
|                            | Format | Font Anal                             | ▼ Size                        | • T <sub>31</sub> • 05                   | • 2 |
|                            |        |                                       |                               |                                          |     |

15. Before submitting, you can choose from other options. You can disable the HTML, append your signature, and receive notifications.

You can also set the topic type. **sticky**- always sets the topic at the top of the discussion. **announce**- always sets the topic at the top of the discussion, in all forums.

You can add up to three attachments. By clicking "attach files" a file attachment panel will open allowing you to browse your computer for files and add its description.

|         | Disable HTML in this message                                        |  |  |  |
|---------|---------------------------------------------------------------------|--|--|--|
| Ontions | Append Signature (Signatures can be modified on "My Profile" page ) |  |  |  |
| Options | Notify when a reply is posted                                       |  |  |  |
|         | Set topic as:  O Normal O Sticky O Announce O Task                  |  |  |  |

16. You can add up to three attachments. By clicking "attach files" a file attachment panel will open allowing you to browse your computer for files and add its description.

| 1          | Set topic as:  Normal O Sticky O Announ       | nce OTask                    |
|------------|-----------------------------------------------|------------------------------|
| <u>ste</u> | Submit Attach                                 | Files                        |
|            | File Attachment F                             | Panel                        |
|            | Limit of files to attach: 3 / Max to Filename | tal size: 10240 kb<br>I Brow |
|            | Description                                   | Remove                       |

17. You are not allowed to upload .exe files because they may carry viruses. You will get this error message if you attempt to upload an .exe file.

| cussion and Private Messages                                                                                           |       |
|----------------------------------------------------------------------------------------------------|-------|
| Discussion Home Search Recent Topics Rember Listing Anna<br>My Profile D My Bookmark Private Messages Mark All As Read | ige   |
| iscussion List                                                                                                    |       |
| Information                                                                                                    |       |
| An error has ocurred. For detailed stack trace, please see the page's source of                                        | ode.  |
| riles with the extension .exe are not allowed to be attached in the mes                                                | sage. |
|                                                                                                    |       |

18. This is what a reply looks like:

Alaba

| Author                                         |                    | Message               |
|------------------------------------------------|--------------------|-----------------------|
| 03-16-2008 23:59:44                            | Subject: Aloha     | (quote) (K edit) (X ( |
| Cheryll Aldridge                               | Thanks for coming. |                       |
| Joined: 11-02-2007<br>08:37:56<br>Messages: 14 | (aprofile) (22 pm) |                       |

19. You are automatically subscribed to the topics/messages/replies you create. You can choose to "unwatch" the topic by clicking "unwatch" in the menu.

| postreply Discussion Forum 1 | on List ->     | As Read | Bookmark it! | Mark Topic   |
|------------------------------|----------------|---------|--------------|--------------|
| Author                       |                |         | Message      |              |
| 003-16-2008 23:59:44         | Subject: Al    | oha     | ( quote      | ) 🥼 edit 🗶 🔮 |
| Cheryll Aldridge             | Thanks for con | nina.   |              |              |

20. You can bookmark posts and also "mark them as read". Like the Laulima "discussion" tool, unread messages show up bold and hilighted, as well as displaying a "new post" icon. Marking messages as read removes the notification.

| Alulia                       | Temov        | es me noune |                             |
|------------------------------|--------------|-------------|-----------------------------|
| postreply Discussion Forum 1 | on List ->   | As Read     | 🚇 Bookmark it! 🗹 Mark Topic |
| Author                       |              |             | Message                     |
| D 03-16-2008 23:59:44        | Subject:     | Aloha       | 🔍 quote) 🖄 edit 🗶 🌒         |
| Cheryll Aldridge             | Thanks for c | omina.      |                             |

21. To return to the forum the topic is located in or to the main discussion board, click on the "bread crumbs".

| Aloha               |            |          |                  |            |
|---------------------|------------|----------|------------------|------------|
| postrep Discussion  | on List -> | As Read  | 🕘 Bookmark it! 🗹 | Mark Topic |
| Author              |            | Arran Is | Message          |            |
| 03-16-2008 23:59:44 | Subject    | : Aloha  | quote            | 🔆 edit 🗙 🛊 |
| Chervll Aldridge    | Thanks for | coming.  |                  |            |

22. To return to the first page or refresh the topic you are in click on the topic title.

| Aloha                        |              |         |                             |
|------------------------------|--------------|---------|-----------------------------|
| postreply Discussion Forum 1 | on List ->   | As Read | 🚇 Bookmark it! 🗹 Mark Topic |
| Author                       |              |         | Message                     |
| D 03-16-2008 23:59:44        | Subject      | Aloha   | 🔍 quote) 🕼 edit) 🗙 👔        |
| Chervll Aldridge             | Thanks for o | oming.  |                             |

23. To see how many posts each person has made go to the "Member Listing" link on the top navigation menu.

| Home                                                     | Discussion and Private Messages                                                                                                    |                                    |                |                                            |
|----------------------------------------------------------|----------------------------------------------------------------------------------------------------|------------------------------------|----------------|--------------------------------------------|
| Site Info<br>Resources<br>Announcements<br>Email Archive | Conscussion Home Search R<br>My Profile My Bookmark<br>You last visited on: 03-14-2008 16:37:23<br>The date and time now is: 03-17-2008 00:01:41<br>Discussion List | ecent Topics 🗐<br>Private Messa es | Mark All       | As Rea                                     |
| Mailtool                                                 | Discussions                                                                                                    | Topics                             | Messages       | Last Message                               |
| Messages                                                 | Questions                                                                                                    |                                    |                |                                            |
| Discussion and<br>Private Messages                       | Lesson Plans<br>Discussion about lesson plans.                                                                                                    | 0                                  | No<br>messages | No messages                                |
| Forums<br>Wiki                                           | Assignments<br>Questions about Assignments                                                                                                    | 2                                  | 2              | 02-28-2008 15:15:49<br>Cheryll Aldridge +D |

| nnouncements                    | Discussion List                                                                    |                                                                           |                   |                           |                        |          |
|---------------------------------|------------------------------------------------------------------------------------|---------------------------------------------------------------------------|-------------------|---------------------------|------------------------|----------|
| Email Archive                   | Name                                                                               | Private Message                                                           | E-mail            | From                      | Registration dat       | Messages |
| Mailtool<br>Messages            | Aldridge, Cheryll                                                                  | (Sa pm)                                                                   |                   |                           | 11-02-2007<br>08:37:56 | 14       |
| Discussion                      | Delacour, Fleur                                                                    | 88 pm                                                                     |                   |                           | 02-12-2008<br>22:03:02 | 2        |
| Discussion and<br>wate Messages | Granger, Hermione                                                                  | 88 pm                                                                     |                   |                           | 11-09-2007<br>12:16:18 | 2        |
| Forums                          | Krum, Viktor                                                                       | 88 pm                                                                     |                   |                           | 02-12-2008<br>22:03:02 | 0        |
| Modules                         | Longbottom, Neville                                                                | 88 pm                                                                     |                   |                           | 11-09-2007<br>12:16:18 | 3        |
| Assignments                     | Lovegood, Luna                                                                     | 88 pm                                                                     |                   |                           | 11-09-2007<br>12:16:18 | 5        |
| Gradebook                       | Malfau Drasa                                                                       |                                                                           |                   |                           | 02-12-2008             |          |
| Cli<br>Discussion and P         | icking on a person'<br>rivate Messages<br>@ Discussion Home<br>® My Profile DMy Br | <mark>S name</mark> will tak<br>Search @Recent T<br>pokmark @Private Mess | e you to<br>opics | mber Listin<br>All As Rea | profile page.          | 0        |
| Discussion List                 | p                                                                                  | rofile for :: Chervll Ald                                                 | Iridae            |                           |                        |          |
|                                 | Avatar                                                                             |                                                                           | All about         | Chervll Ale               | Iridae                 |          |
|                                 | Ranking:                                                                           | Registrat                                                                 | ion date: 1       | 1-02-200                  | 7 08:37:56             |          |
| Conta                           | ct Cheryll Aldridge                                                                | Number of messages                                                        | s posted: 2       | 20                        |                        |          |
| Email Address                   | : (🏹 email)                                                                        |                                                                           | Website: h        | ttp://ww                  | w.hawaii.edu/kcccelt   |          |

24. This will open a list page. Their total number of posts are in the far right column.

25. If you need to send a message to an individual (private) instead of posting to a forum (public) you need to send a Private Message (PM). You can click on the PM link next to the person's name.

Private Message: 🚨 pm

Occupation: IT Specialist

Interests: Technology, Gadgets, cats

| Announcements                      | Discussion List   |                 |        |      |                        |          |
|------------------------------------|-------------------|-----------------|--------|------|------------------------|----------|
| Email Archive                      | Name              | Private Message | E-mail | From | Registration date      | Messages |
| Mailtool<br>Messages               | Aldridge, Cheryll | (28 pm)         |        |      | 11-02-2007<br>08:37:56 | 14       |
| Discussion                         | Delacour, Fleur   | 😫 pm            |        |      | 02-12-2008<br>22:03:02 | 2        |
| Discussion and<br>Private Messages | Granger, Hermione | (22 pm)         |        |      | 11-09-2007<br>12:16:18 | 2        |

### 26. You can also click the PM link in a person's profile.

| Discussion and Private Messages           |                                |                                   |  |
|-------------------------------------------|--------------------------------|-----------------------------------|--|
| 🖨 Discussion Home<br>🖲 My Profile 🗅 My Br | Q Search                       | Member Listing<br>ark All As Read |  |
| Discussion List                           |                                |                                   |  |
| P                                         | rofile for :: Cheryll Aldridge |                                   |  |
| Avatar                                    | All abo                        | ıt Cheryll Aldridge               |  |
| Ranking:                                  | Registration date:             | 11-02-2007 08:37:56               |  |
| Contact Cheryll Aldridge                  | Number of messages posted:     | 20                                |  |
| Empil Addresses (Adampil)                 | Website:                       | http://www.hawaii.edu/kcccelt     |  |
|                                           | Occupation:                    | IT Specialist                     |  |
| Private Message: 🚨ळ pm                    | Interests                      | Technology, Gadgets, cats         |  |

27. You can also click the "Private Message" Link in the Top navigation bar. Discussion and Private Messages

| Discussion Home<br>My Profile D My Boo<br>Discussion List | Search Private Messages       |
|-----------------------------------------------------------|-------------------------------|
| Pr                                                        | ofile for :: Cheryll Aldridge |
| Avatar                                                    | All at                        |
| Ranking:                                                  | Registration dat              |
| Contact Cheryll Aldridge                                  | Number of messages poste      |
| Email Address: 🎯 email)                                   | Websit                        |
| Private Message: 🗟 pm                                     | Interes                       |

28. You can also click the PM Link in a poster's message [to the forum].

|                                                | 🗟 Discussion Home 🔍 <b>Search</b> 🚇 Recent Topics 🞚<br>🙎 My Profile 🗅 My Bookmark 🚇 Private Messages 🗹 |
|------------------------------------------------|----------------------------------------------------------------------------------------------------|
| Weekend is al                                  | most here!                                                                                             |
| postreply Discussion                           | on List -> Friday Afternoon 🛛 🚷 Watch 🚇 Bool                                                           |
| Author                                         | Message                                                                                                |
| 03-14-2008 15:39:32                            | Subject: Weekend is almost here!                                                                       |
| Cheryll Aldridge                               | Hurray!                                                                                                |
| Joined: 11-02-2007<br>08:37:56<br>Messages: 20 | Aloha,<br>Cheryll Aldridge                                                                             |
| Location: KCC                                  | 🗟 profile 🎎 pm (• 7 email) 🚳 www) 🌊 AIM                                                                |
|                                                |                                                                                                    |

29. When PMing from the discussion list, profile, or individual post, you will be selecting a specific recipient. The new PM form will show the user's name, a subject line and a message body.

|                 |                 | New Pri | ivate Message      |       |                     |
|-----------------|-----------------|---------|--------------------|-------|---------------------|
| To user         | Potter, Harry 💌 |         |                    |       |                     |
| Subject         | Ĩ               |         |                    |       |                     |
| Message<br>body | Source          |         | ໜ[ທ ຕ  <b>M</b>    | は     | 8 <i>I</i> <u>U</u> |
| 0.000           | 目目目に            |         | <b>8</b> \$ 10   4 | Style |                     |
|                 | Eormat          | - Font  | - Size             | - T 4 | . 2                 |

30. When writing a new PM if you click on the "private message" link you can select from multiple recipients by holding the "ctrl" while clicking desired recipients from the list. You must also enter a subject line and message body.

| To user Aldridge, Cheryll Delacour, Fleur Granger, Hermione Krum, Viktor Longbottom, Neville |   |   |
|----------------------------------------------------------------------------------------------|---|---|
| Subject                                                                                      |   |   |
| Message<br>body       Image: Source   Q_k   X   Rom (Rom (Rom (Rom (Rom (Rom (Rom (Rom       | 1 | U |

31. After submitting you will be shown a confirmation message and a link to return to your inbox or the discussion list.

| Discussio | on and Private Messages                                                         | 0 |
|-----------|---------------------------------------------------------------------------------|---|
|           | <ul> <li></li></ul>                                                             |   |
| Discus    | sion List                                                                       | _ |
|           | Information                                                                     |   |
|           | الم<br>Your message was successfully sent. Click here to go back to your inbox. |   |
|           |                                                                                 |   |

32. When responding in a thread, you can also reference specific posts by quoting the post or part of the post. You can also use quoting to ask a person a question regarding a specific part of their post.

To do this, click the Quote Button on the post you would like to quote (not necessarily the first post in the thread. Any thread responses are visible to all users.

| ( postr  | ply) Discussion List         |                     |
|----------|------------------------------|---------------------|
|          | Inbox :: Messag              | e                   |
| From:    | Cheryll Aldridge             |                     |
| To:      | Harry Potter                 |                     |
| Date:    | 03-17-2008 00:04:51          |                     |
| Subject: | Are you really Harry Potter? | Quote               |
| Seriousl | À5                           |                     |
|          |                              | Delete this message |

33. You will be taken to a new message window where you will see the quoted post in the beginning.

| Discussion List -> Wo | rkshop Monday                                |
|-----------------------|----------------------------------------------|
|                       | Reply to "Aloha"                             |
| Subject               | Aloha                                        |
| Message body          | Source A A A A A A A A A A A A A A A A A A A |

It is recommended that you begin your message after the end quote tag ( [/quote] ).

34. Your quoted message will show up with the quote in an inline frame.

| Author       | Message                              |
|--------------|--------------------------------------|
| Harry Potter | D 03-17-2008 14:46:48 Subject: Aloha |
|              | Cheryll Aldridge wrote:              |
|              | Howdy class.                         |
|              |                                      |
|              | Hi right back.                       |

35. To respond to a message without quoting (creating a regular response) click on the Post Reply Button. (located on the top of the thread or the very bottom of a thread and on all pages of a thread)

|          | Inbox :: Messag              | e                   |
|----------|------------------------------|---------------------|
| From:    | Cheryll Aldridge             |                     |
| To:      | Harry Potter                 |                     |
| Date:    | 03-17-2008 00:04:51          |                     |
| Subject: | Are you really Harry Potter? | (@ quote            |
| Seriousl | À,                           | R                   |
|          |                              | Delete this message |

36. You will be taken to a new message page.

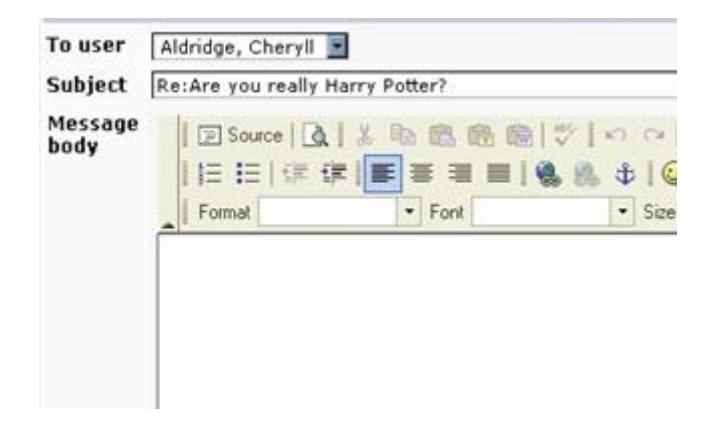

37. And the submitted message will show up after the main post and after the previous responses in the thread.

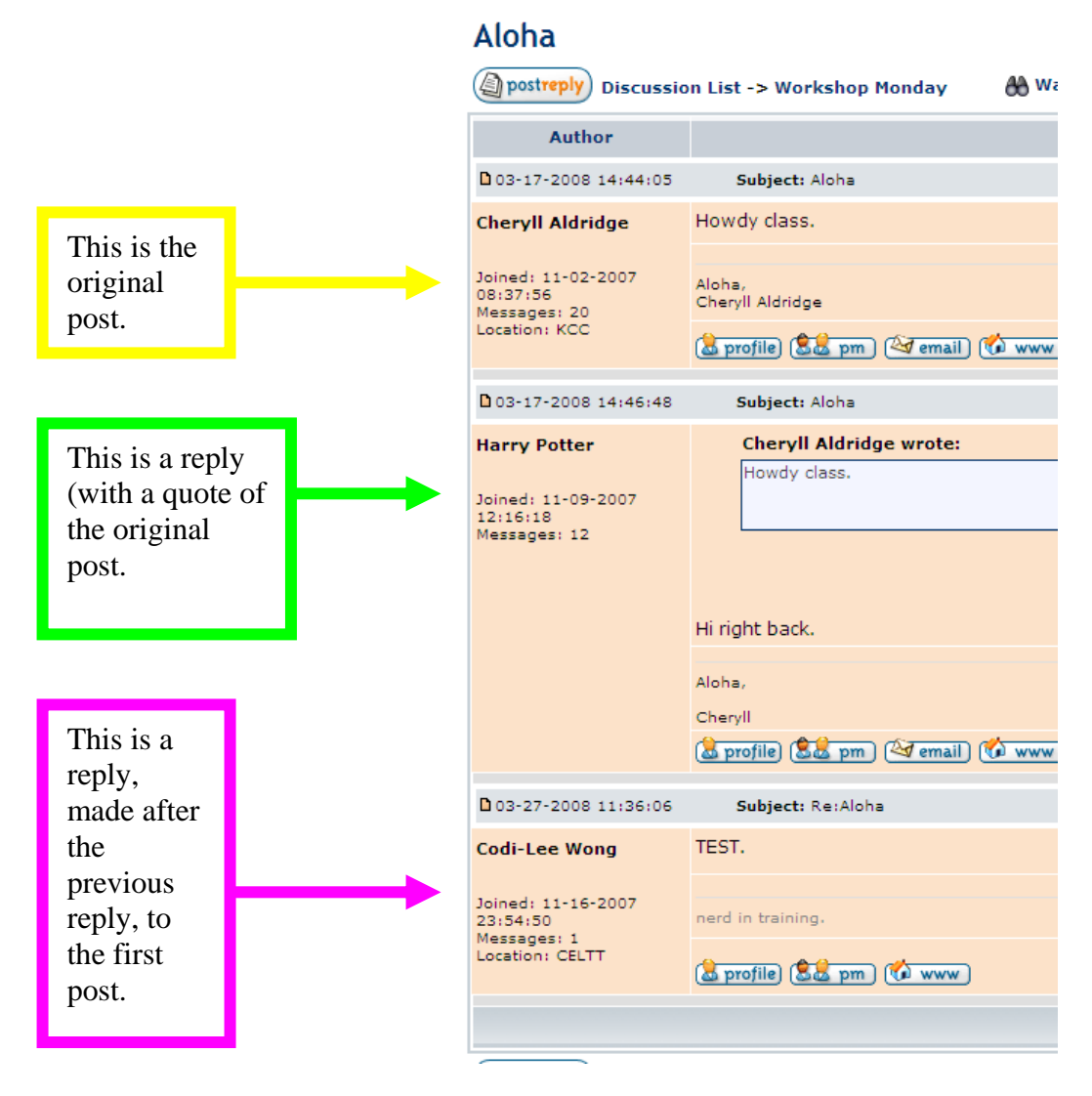

38. You can use the search function to find posts containing a keyword or phrase. Go to "search" in the top navigation.

| Home      | Discussion and Private Messages                              |  |
|-----------|--------------------------------------------------------------|--|
| Site Info | 📓 Discussion Holee 🔍 Search 🕓 Recent Topics 🗐 Member Listing |  |
| Resources | My Profile D My Contract 10 Avate Messages MMark All As Read |  |

39. Enter a keyword to search. You can also narrow search results by selecting a forum or category to search in. You can make data easier to search through by ordering it by date, author, subject, etc.

| Home                                             | Discussion and Private Messages                              |                                                                                                   | 0 |
|--------------------------------------------------|--------------------------------------------------------------|---------------------------------------------------------------------------------------------------|---|
| Site Info<br>Resources                           | Discussion Home      My Profile DMy Book     Discussion List | Search @ Recent Topics I Member Listing<br>mark @ Private Messages Mark All As Read               |   |
| Email Archive Search Terms                       | Search Terms                                                 |                                                                                                   |   |
| <u>Mailtool</u><br><u>Messages</u><br>Discussion | Type search keywords                                         | <ul> <li>evaluate</li> <li>Search all terms</li> <li>Search any term, or as is written</li> </ul> |   |
| iscussion and                                    |                                                              | Search Options                                                                                    |   |
| ate messages<br><u>Forums</u><br><u>Wiki</u>     | Forum: All Available Category: All Available                 | Order by: Post Date      Order by: Post Date      O Ascending     O Descending                    |   |

40. The search will produce a list of topics containing the key words (if there are any matching results). Discussion and Private Messages

|     | 📾 Discu<br>🖲 My Pri | ussion Home 🔍 9<br>ofile 🗅 My Bookn            | Search @ Re<br>nark @ Privat | ecent Topics     | ember Listing<br>k All As Read               |
|-----|---------------------|------------------------------------------------|------------------------------|------------------|----------------------------------------------|
| Sea | arch Resu           | lts: 2 topi                                    | cs were                      | found            |                                              |
|     | Forum Name          | Topic                                          | Answers                      | Author           | Last message                                 |
| ٩   | Copyright           | Case Study<br>Two                              | 2                            | Cheryll Aldridge | 02-28-2008 17:51:48<br>Harry Potter +D       |
| 0   | Copyright           | Case Study<br>One<br>[ +D Go to<br>Page: 1, 2] | 21                           | Cheryll Aldridge | 02-28-2008 14:12:58<br>Neville Longbottom →D |
|     |                     |                                                | S                            |                  | Check All II Uncheck Al                      |

41. The keyword you typed could be in the original post or in one of the replies and on any page of the thread. To help find the specific portion of the thread including your keyword you may want to use your internet

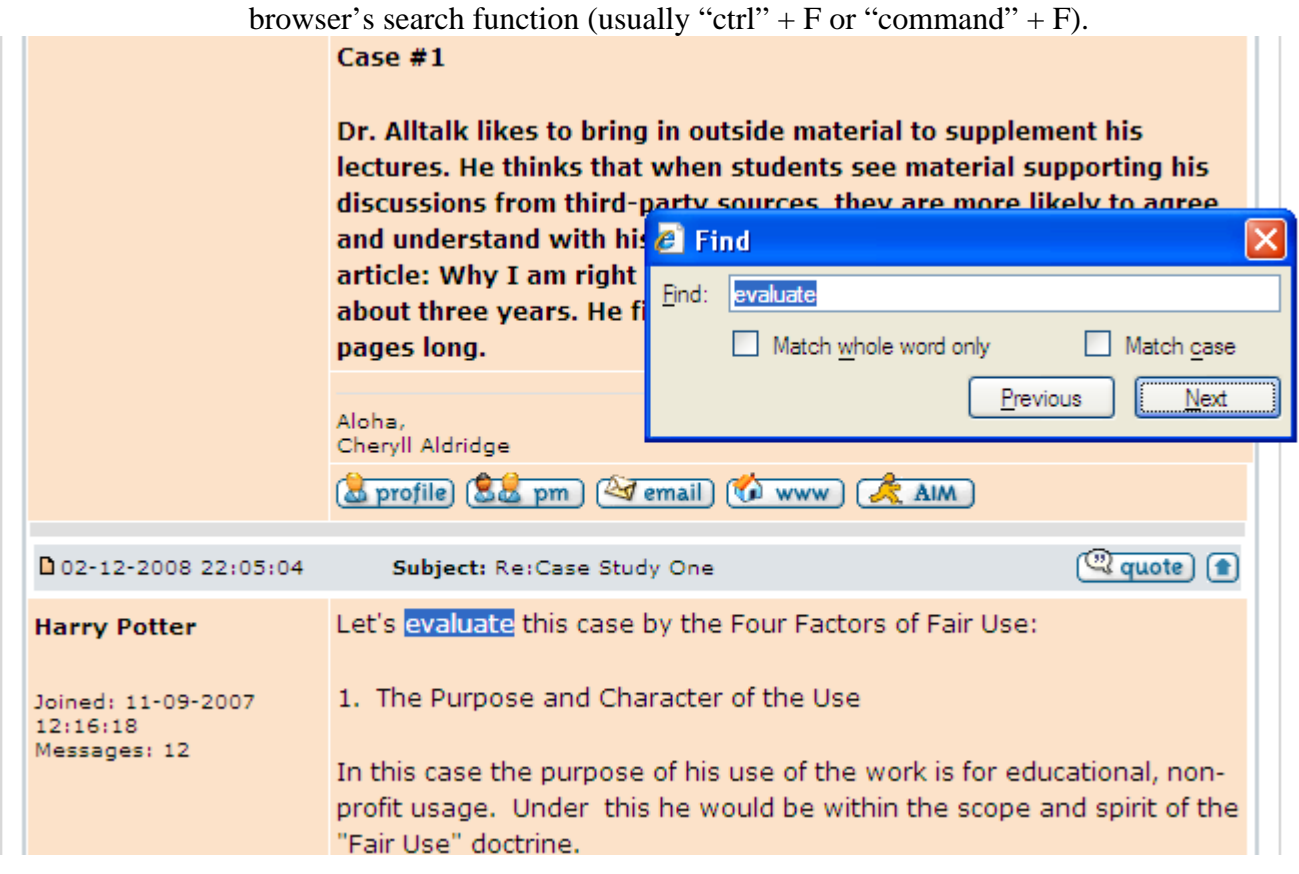

42. If there were no matching results you will see the following page:

### Search Results: 0 topics were found

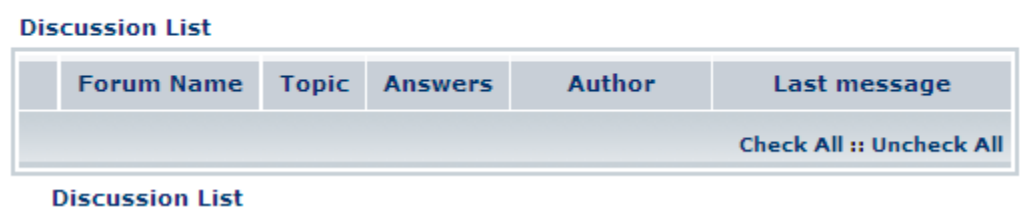

43. Discussion board uses symbols to help identify post types. The most common types of forums are:

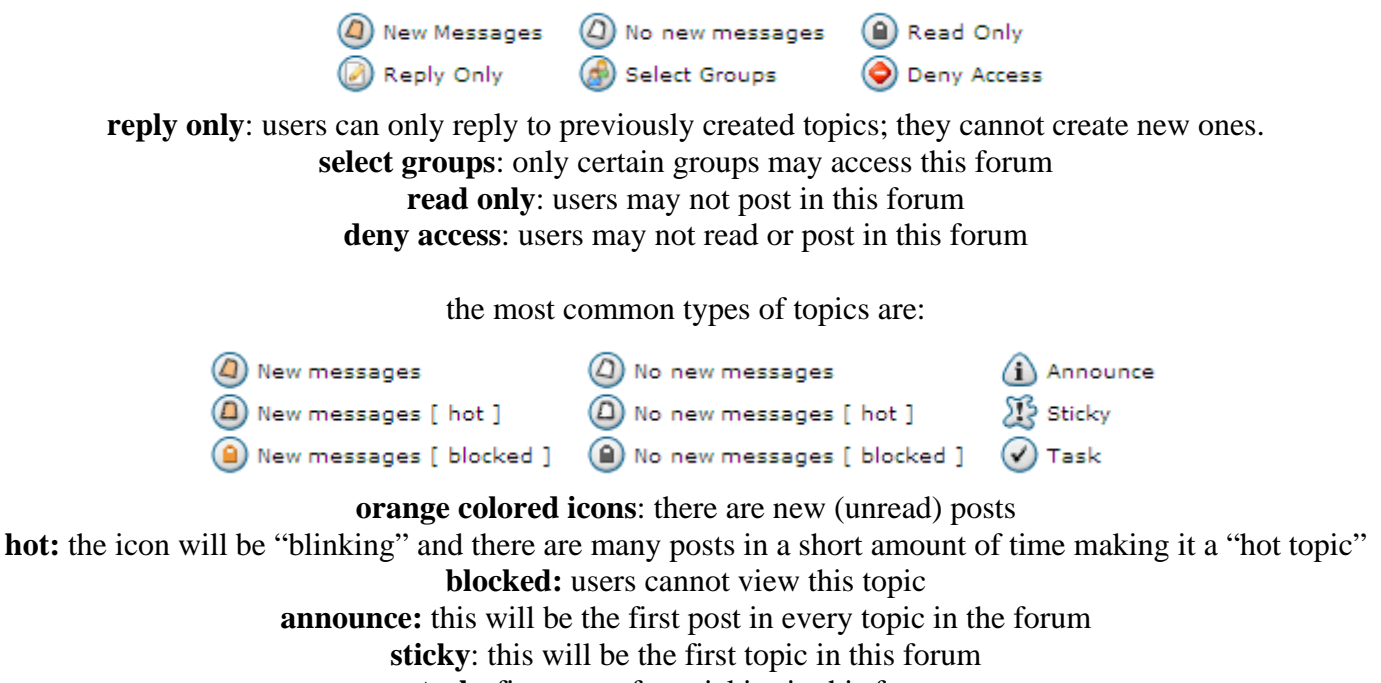

task: first post after stickies in this forum

Topics are ordered in the forum first by post type, and then by most recently updated.

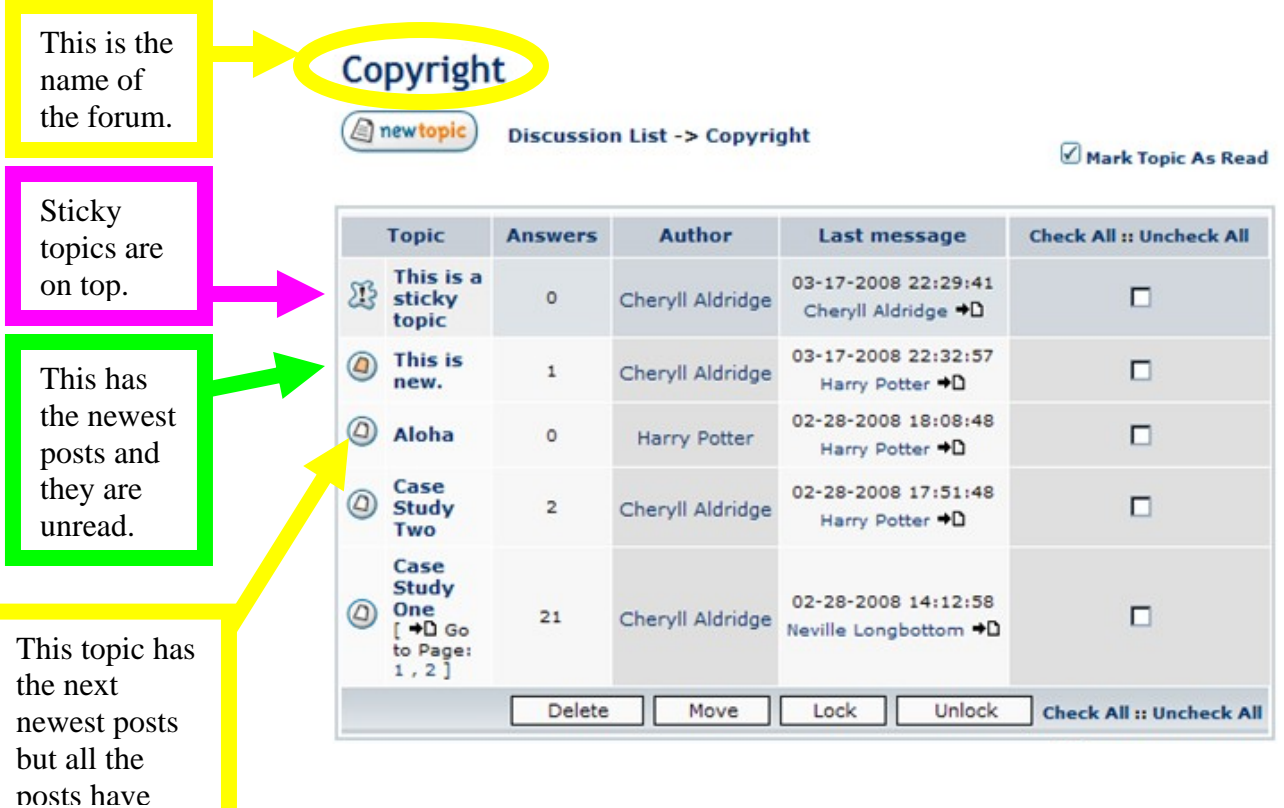

44. Here is a sample of a forum:

45. Other symbols might be combined as such:

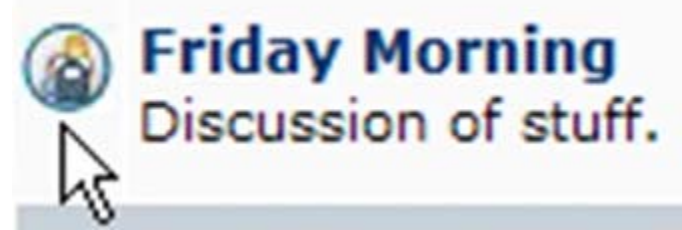

to have multiple meanings. In this case this means the forum is for select groups and is read only.

46. To remove the "new/unread" post reminder, you must view the forum/topic/post or mark it as "read". To do this, go to the forum with new posts and select the topics you would like to mark with the checkboxes on the right side. Then click "mark topic as read".

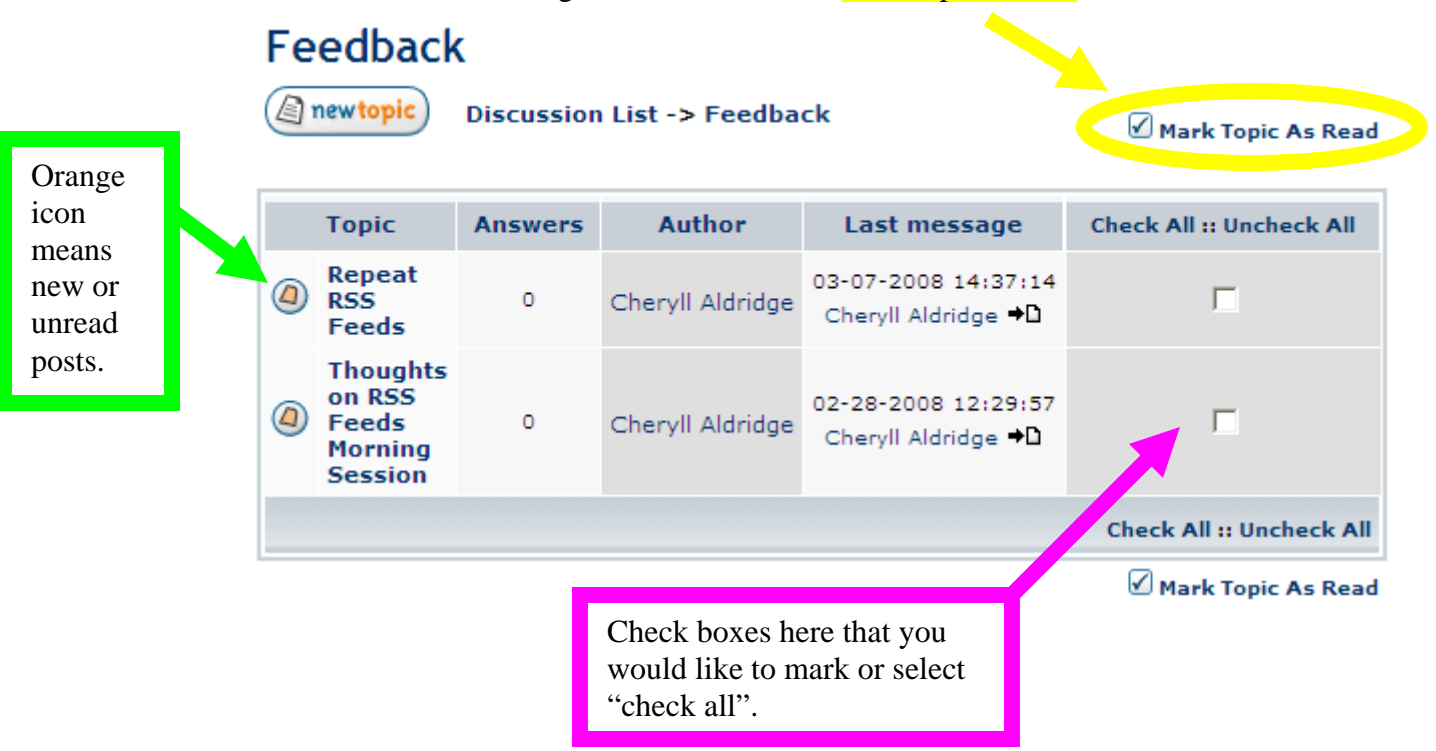

47. To go to the last post, you can go to the last post icon, next to the poster's name (clicking their name will take you to their discussion board profile).

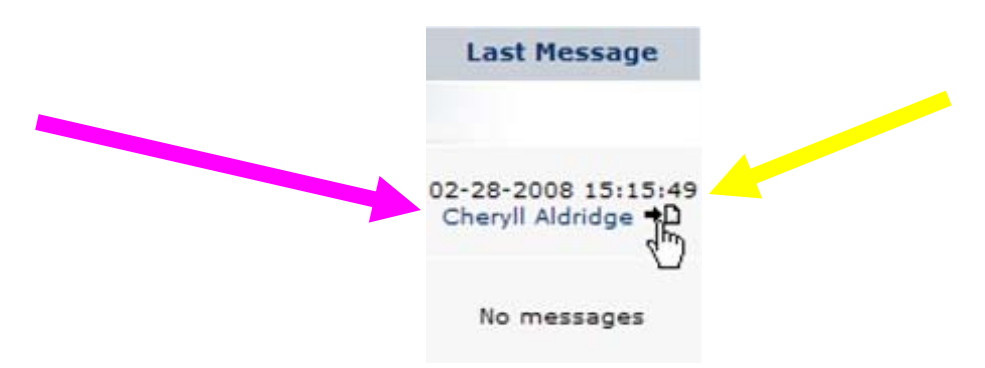

48. You can be notified when new posts are made to certain topics. To select the topic you would like notifications for, go to the topic and select "watch". With every new post to this topic you will receive an email notification and a link to the topic.

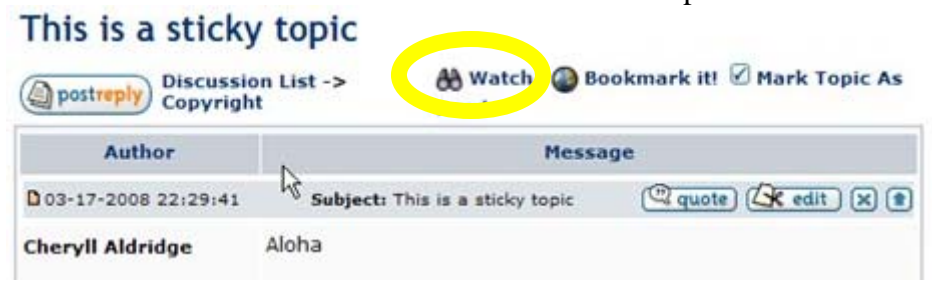

49. To stop receiving notifications you can go back to the topic and click "unwatch".

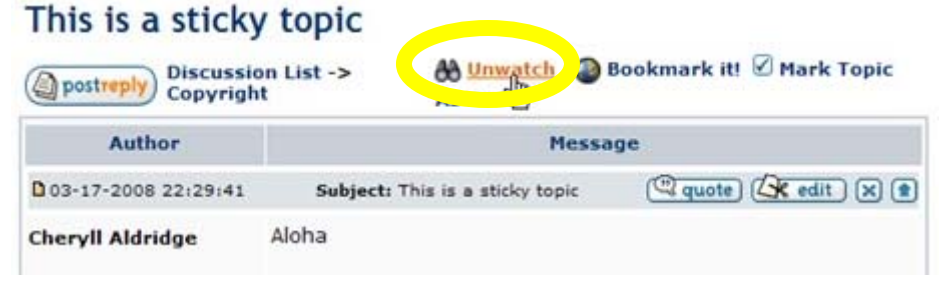

50. you can also bookmark the topic

|                    | Insert a new bookmark  |
|--------------------|------------------------|
| Title              | This is a sticky topic |
| Description        | Ī                      |
| Is public visible? | Yes 💌                  |
|                    | Update                 |

51. This will save the thread's link into your internet browser's bookmarks.

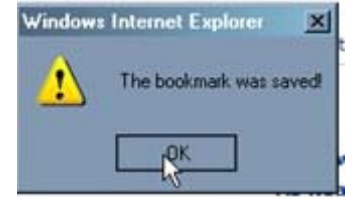

52. You will also see a "my bookmark" tab in the upper navigation containing the threads you have bookmarked. Click "delete" to remove the bookmark or "edit" to edit the bookmark.

| Discussion Home 🖾 Sea<br>B My Profile D My Bookmar | rch @ Recent Topics | Listing 🚺 M<br>Mark All As R | anage<br>ead |
|----------------------------------------------------|---------------------|------------------------------|--------------|
| Discussion List -> Bookmark en                     | tries for caldridg  |                              |              |
| Title                                              | Description         | Action                       |              |
| D Case Study One                                   | ETEC Discussion     | Edit                         | Delete       |
| D This is a sticky topic                           | video domo          | Edit                         | Delete       |

53. clicking "edit" will open another window where you can change the preferences of the bookmark.

|                    |                 | Editing a bookmark |
|--------------------|-----------------|--------------------|
| Title              | Case Study One  |                    |
| Description        | ETEC Discussion |                    |
| Is public visible? | Yes 💌           |                    |
|                    |                 | Update             |

54. As a moderator of the board you can manage posts by moving, deleting, locking, and unlocking topics. In the forum you would like to moderate, select the topics you would like to manage by checking their boxes on the right side. Then select the action you would like to perform from the bottom buttons.

| 0      | Harry Potter     | 02-28-2008 18:08:48<br>Harry Potter →D       |                                                                                             |
|--------|------------------|----------------------------------------------|---------------------------------------------------------------------------------------------|
|        |                  |                                              |                                                                                             |
| 2      | Cheryll Aldridge | 02-28-2008 17:51:48<br>Harry Potter +D       |                                                                                             |
| 21     | Cheryll Aldridge | 02-28-2008 14:12:58<br>Neville Longbottom →D |                                                                                             |
| Delete | Move             | Lock Unlock                                  | C eck All :: Uncheck Al                                                                     |
| ~      |                  |                                              | 🗹 Mark Topic As Re                                                                          |
|        | 21<br>Delete     | 21 Cheryll Aldridge Delete Move              | 21 Cheryll Aldridge 02-28-2008 14:12:58<br>Neville Longbottom →D<br>Delete Move Lock Unlock |

55. When moving topics, you will be taken to a confirmation window asking what forum you would like to move the topic to. Select the forum from the dropdown list and then click "move". To cancel and return, click "back to previous page" or "discussion list". You topic will not be moved UNLESS you click the "move" button.

| Moving Topics              |
|----------------------------|
| Move to the forum          |
| Move Back to previous page |

56. After any type of action you will also see a confirmation message notifying you that you have completed an action and you will be prompted to return to the discussion board.

| Information                                                        |
|--------------------------------------------------------------------|
| All operations were successfully completed. Click here to continue |
| Discussion List                                                    |

57. You can edit your discussion board profile by clicking on "my profile" in the upper navigation. Discussion and Private Messages

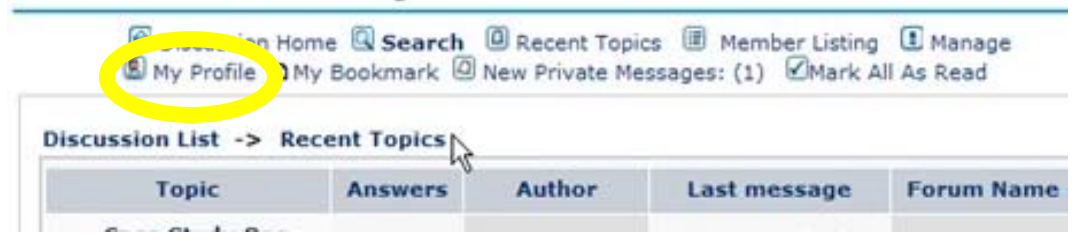

58. This will take you to the edit profile page.

you can change the email address, enter extra information about how to contact you (instant messaging, website, etc.) and add personal information about occupation, location, etc.

you can also add a "signature" which can include html, bbs code and pictures. This is a message that will be added to the end of every post and private message (unless you choose not to show it).

| User:                                                                                                    | caldridg                            |
|----------------------------------------------------------------------------------------------------|-------------------------------------|
| Email Address:                                                                                                    | caldridg@hawaii.edu                 |
|                                                                                                    |                                     |
| Genera                                                                                                    | al Informations about yourself      |
| This                                                                                                    | information will be public viewable |
| ICQ UIN:                                                                                                    |                                     |
| AIM Info:                                                                                                    |                                     |
| MSN Messenger:                                                                                                    |                                     |
| Yahoo Messenger:                                                                                                    |                                     |
| Web Site:                                                                                                    |                                     |
| Location:                                                                                                    |                                     |
| Occupation:                                                                                                    |                                     |
| Interests:                                                                                                    |                                     |
| Signature:<br>This (optional) signature text block<br>will be added at the end of your<br>message. Limit of 255 chars. |                                     |

59. Under profile preferences, you can choose to display your email (this will show up as an icon on your profile bar), receive email notifications when new topics are posted or a new PM is received, signature attachment, allow HTML (in posts, besides bbs code), and the language you would like the discussion boards to appear in.

| Preferences                                             |         |      |  |
|---------------------------------------------------------|---------|------|--|
| Show my e-mail address:                                 | R Yes   | O No |  |
| Send e-mail notification when<br>new topics are posted: | O Yes   | ⊙ No |  |
| Send e-mail when a private<br>message is sent:          | O Yes   | ⊙ No |  |
| Always attach my signature:                             | • Yes   | O No |  |
| Always allow HTML:                                      | O Yes   | No   |  |
| Your language preference:                               | Default |      |  |

60. The last element of your profile that you can choose to customize is the avatar. This is a small picture (130 x 130 pixels maximum) that you would like to use to represent yourself. If you know the URL of the picture then type it in the "use an external image as avatar" box. Otherwise, click "browse" to find the image on your computer

|                                                      | Avatar Control Panel                                 |
|------------------------------------------------------|------------------------------------------------------|
| Shows an image toget<br>larger than 130x130 p        | her to your messages. This image cannot be<br>ixels. |
| Load avatar from your<br>computer:                   | Browse                                               |
| Use an external image as avatar<br>( type the URL ): |                                                      |
|                                                      | Submit Reset                                         |

61. When you have filled in all your information, it will appear on all of your posts and messages.

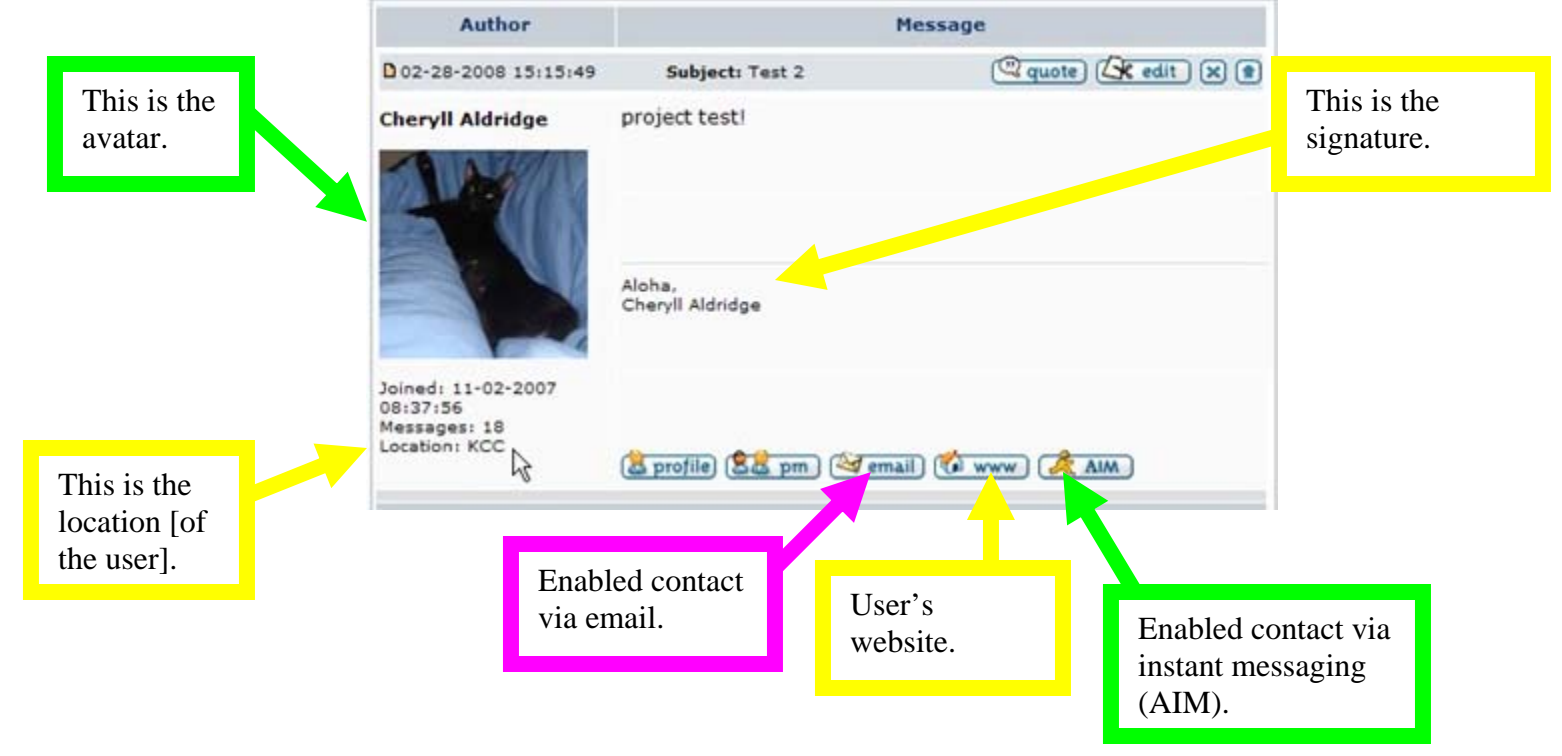

62. On your profile page, you will also see the additional information that you have entered.

|                                                     | Profile for :: Cheryll Aldrid                    | ge                           |  |
|-----------------------------------------------------|--------------------------------------------------|------------------------------|--|
| Avatar                                              | All about Cheryll Aldridge                       |                              |  |
| A                                                   | Registration date:<br>Number of messages posted: | 11-02-2007 08:37:56<br>18    |  |
|                                                     | Website:                                         | http://www.hawaii.edu/kcccel |  |
|                                                     | Occupation:                                      | IT Specialist                |  |
| Ranking:                                            | Interests:                                       | Technology, Gadgets, cats    |  |
| Contact Cheryll Aldridge                            |                                                  |                              |  |
| Email Address: (2) email<br>Private Message: (2) pm |                                                  | R                            |  |